JE IE

# **REGLAMENTO DEPORTIVO 2023**

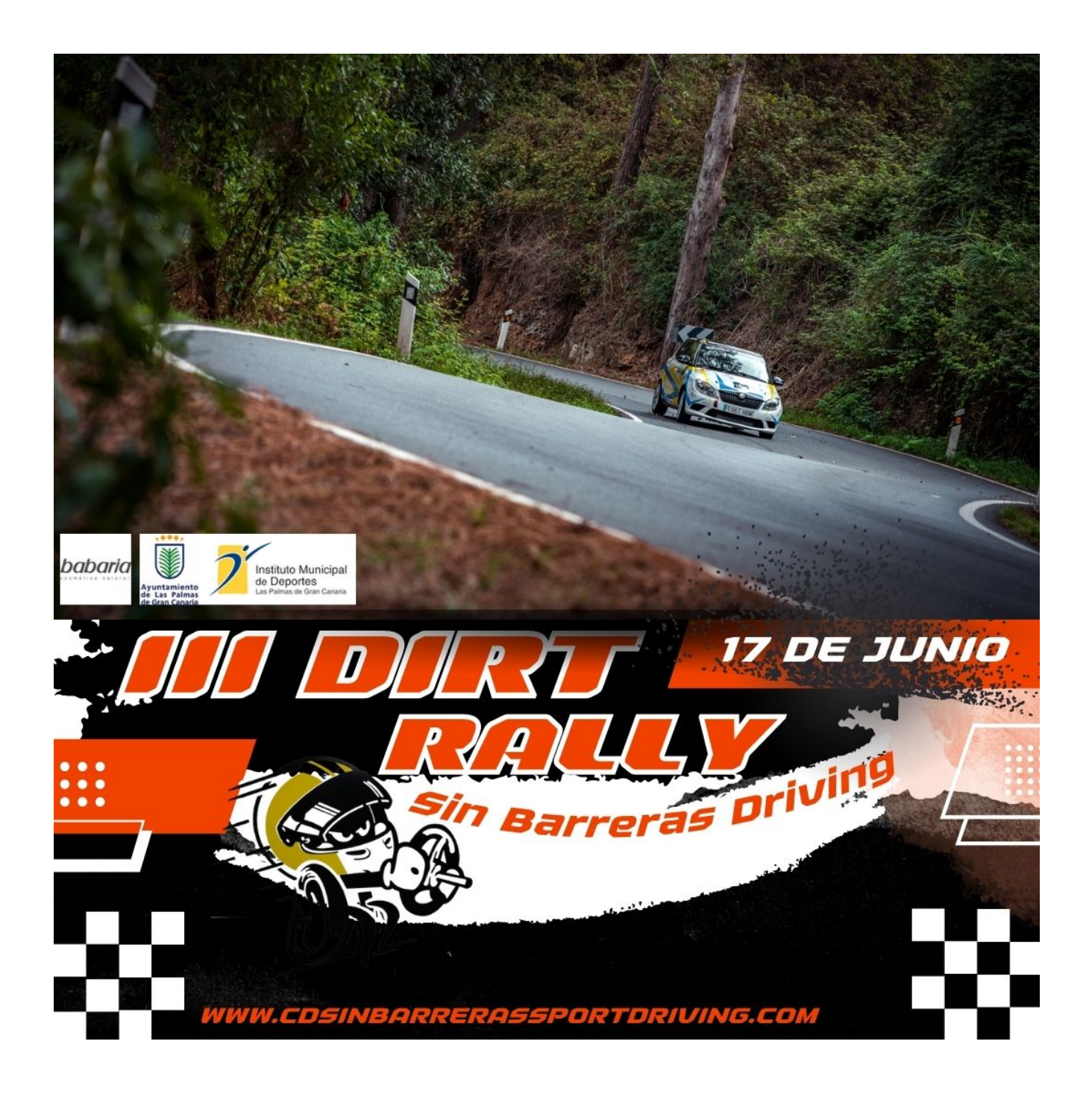

## Contenido

| INSTRUCCIONES DEL JUEGO | 2 |
|-------------------------|---|
| ITINERARIO-HORARIO      | 7 |
| COCHES ADMITIDOS        | 8 |
| PREMIOS                 | 8 |
|                         | 8 |

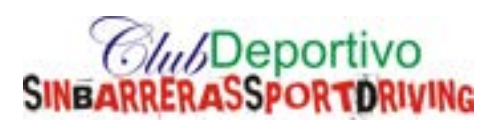

## **INSTRUCCIONES DEL JUEGO**

EN PRIMER LUGAR, DEBE DESCARGAR EL JUEGO EN LA PLATAFORMA QUE QUIERA EJECUTARLO.

Descargar el juego para PS4:

https://store.playstation.com/es-es/product/EP4001-CUSA12747\_00-DIRTRALLY2EU0001

Descargar el juego para PC:

https://store.steampowered.com/app/690790/DiRT\_Rally\_20/?I=spanish

Descargar el juego para Xbox:

https://store.steampowered.com/app/690790/DiRT\_Rally\_20/?I=spanish

UNA VEZ DESCARGADO E INSTALADO EL JUEGO TIENES QUE SEGUIR LOS SIGUIENTES PASOS:

- 1- CREAR PERFIL DEL JUGADOR.
- 2- CONFIGURAR EL JOYSTICK O VOLANTE A UTILIZAR.

EN EL MENÚ PRINCIPAL DEL VIDEOJUEGO TENDRÁS QUE SELECCIONAR LAS SIGUIENTES OPCIONES:

1- En el menú superior izquierdo seleccionar el modo de "Juego Libre"

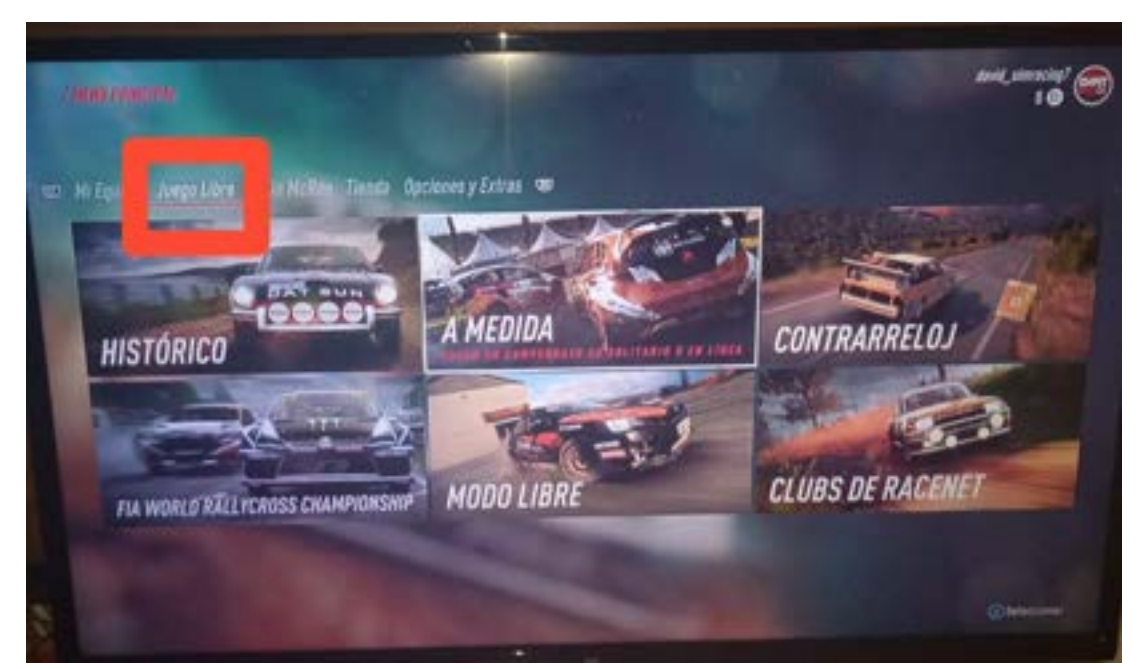

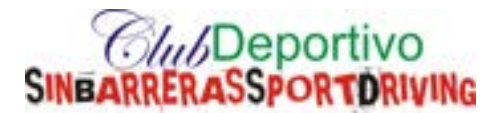

2- A continuación, se elige el modo "Clubs de Racenet".

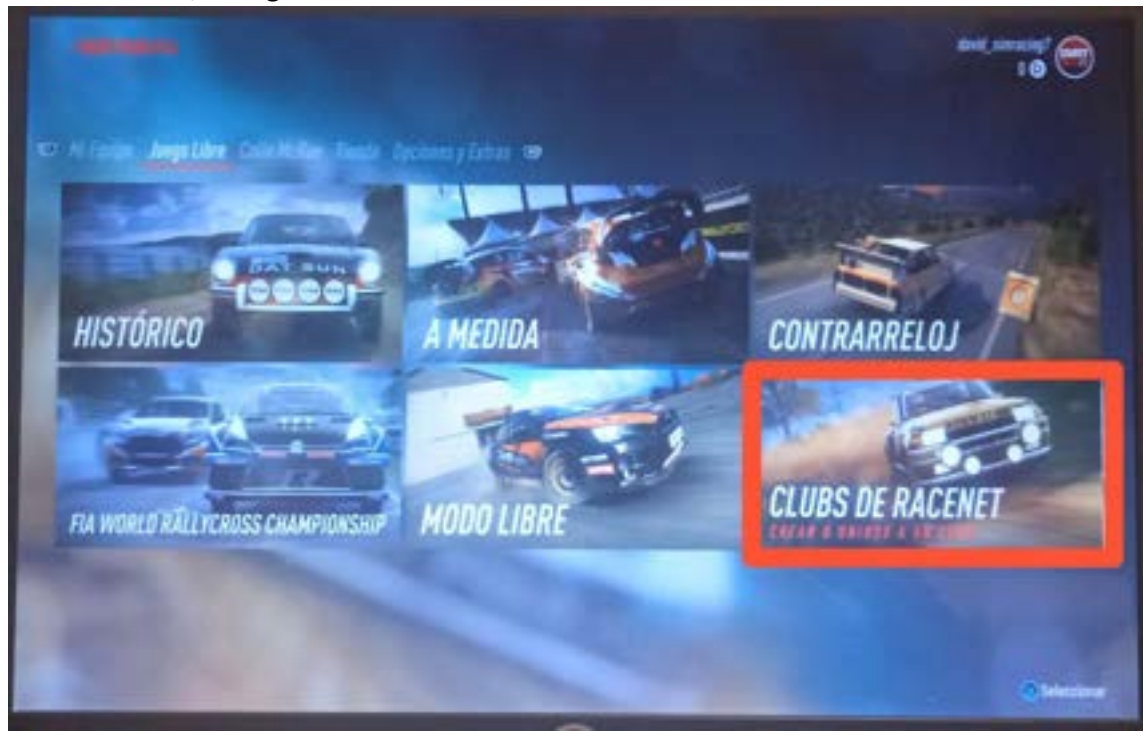

3- Seguidamente, debes crear una cuenta de "Racenet" o en caso de tener ya una cuenta asociada, entrar con el usuario y contraseña pertinente.

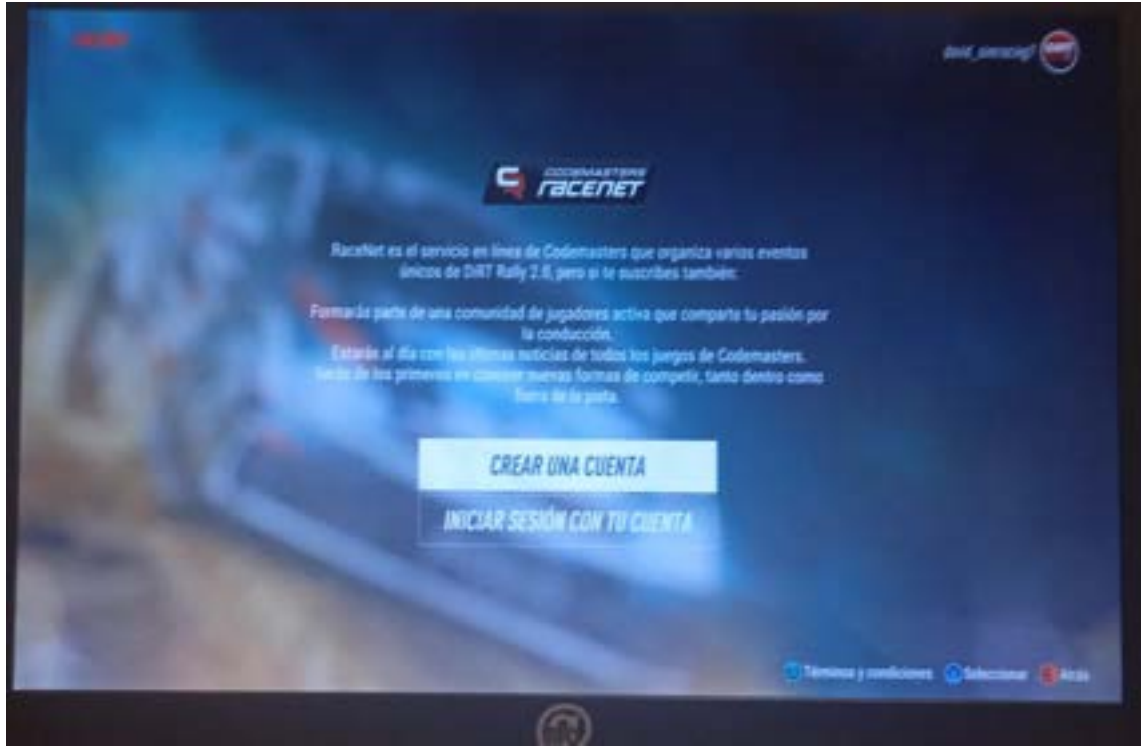

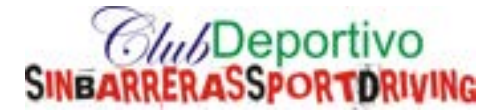

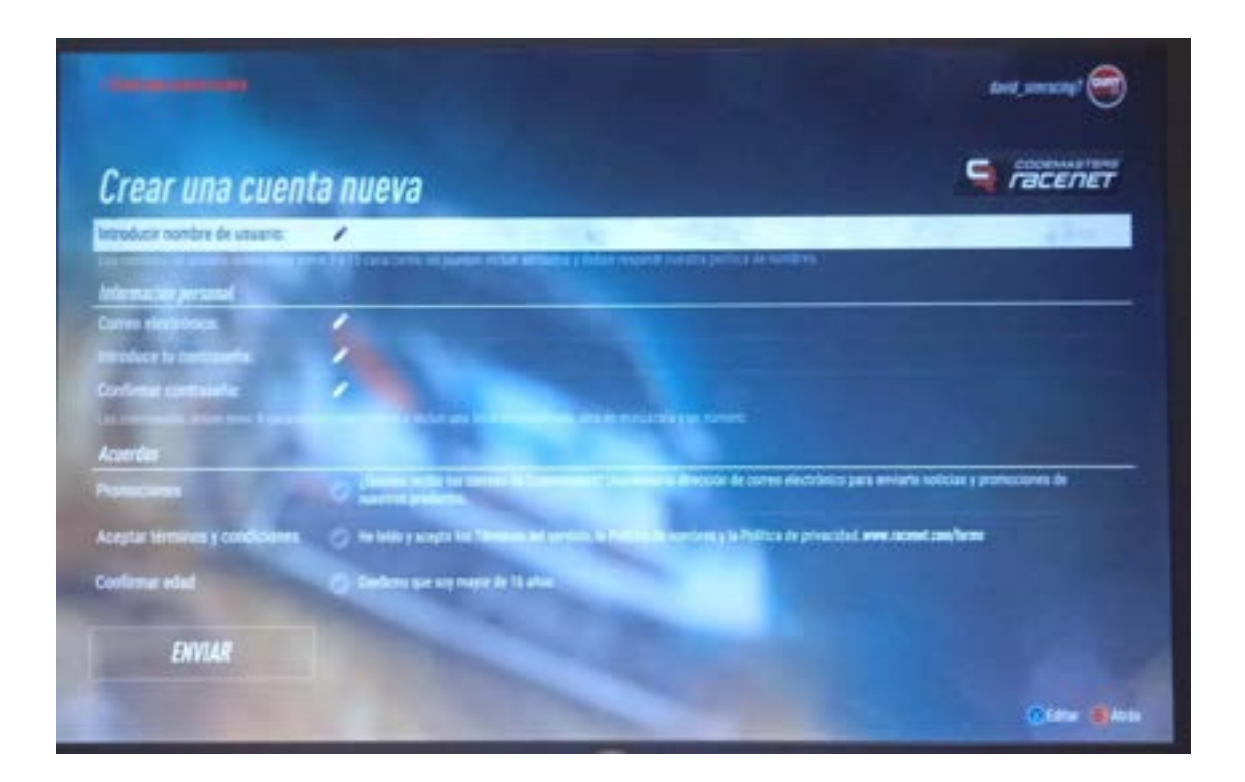

4- Una vez creada la cuenta, se debe entrar desde un ordenador a la siguiente página web (https://dirtrally2.dirtgame.com/).

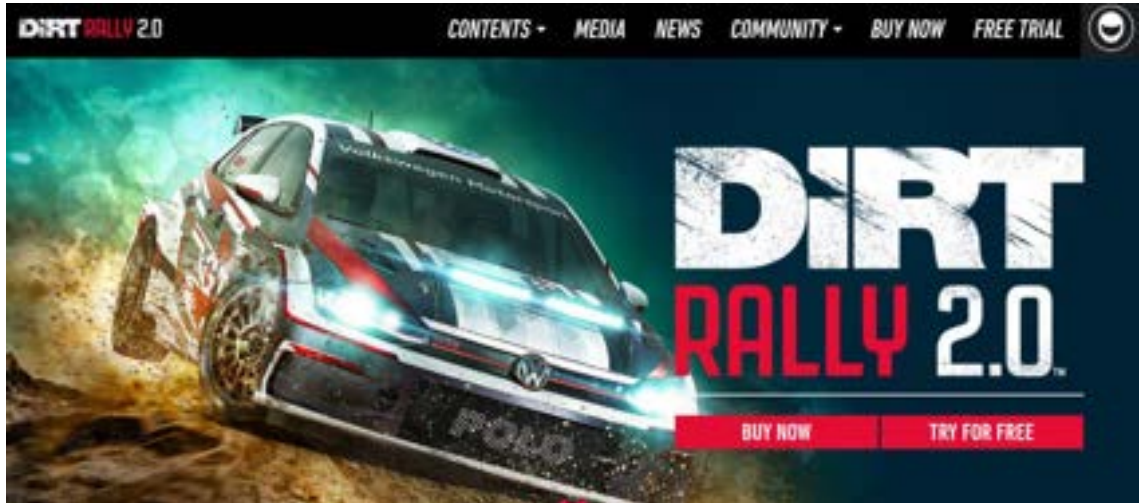

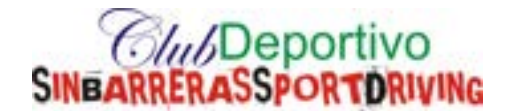

5- En la parte superior derecha, iniciamos sesión con la cuenta de correo y contraseña que añadimos anteriormente para crear el usuario de "Racenet".

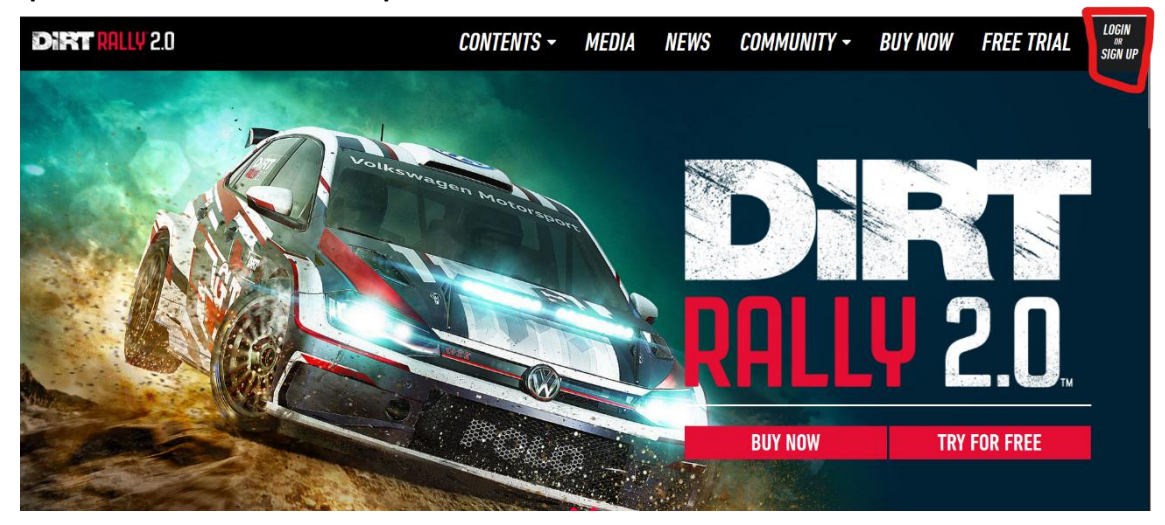

6- Posteriormente, se entra en el menú superior "Community" en la sección "Clubs".

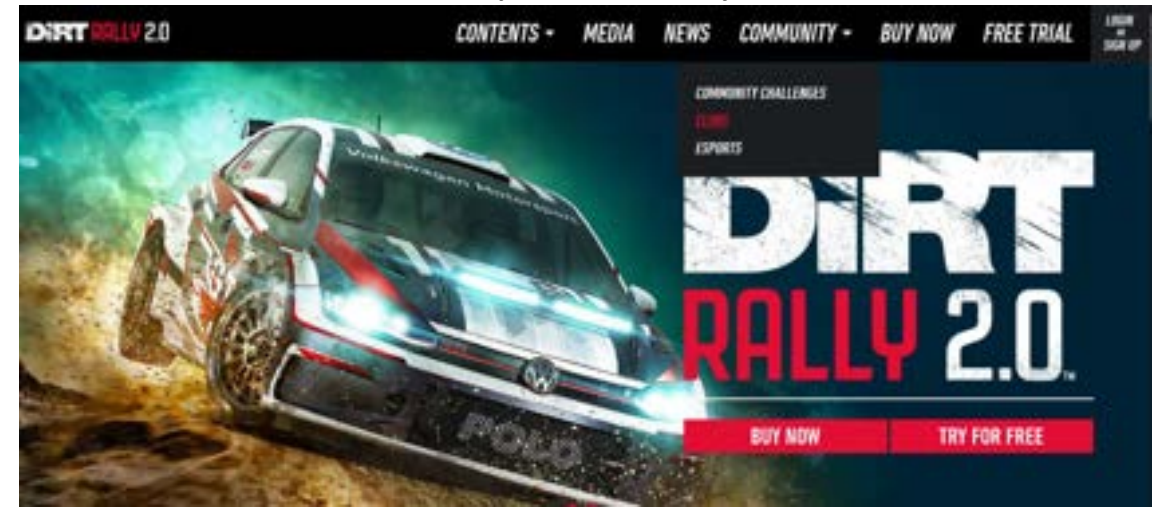

7- El siguiente paso es buscar el grupo en la opción "Find a Club". El nombre del club es SBD

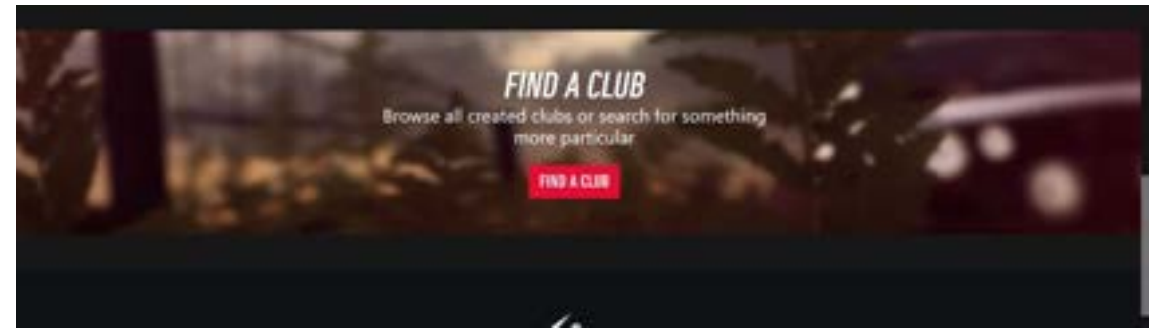

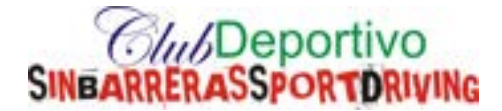

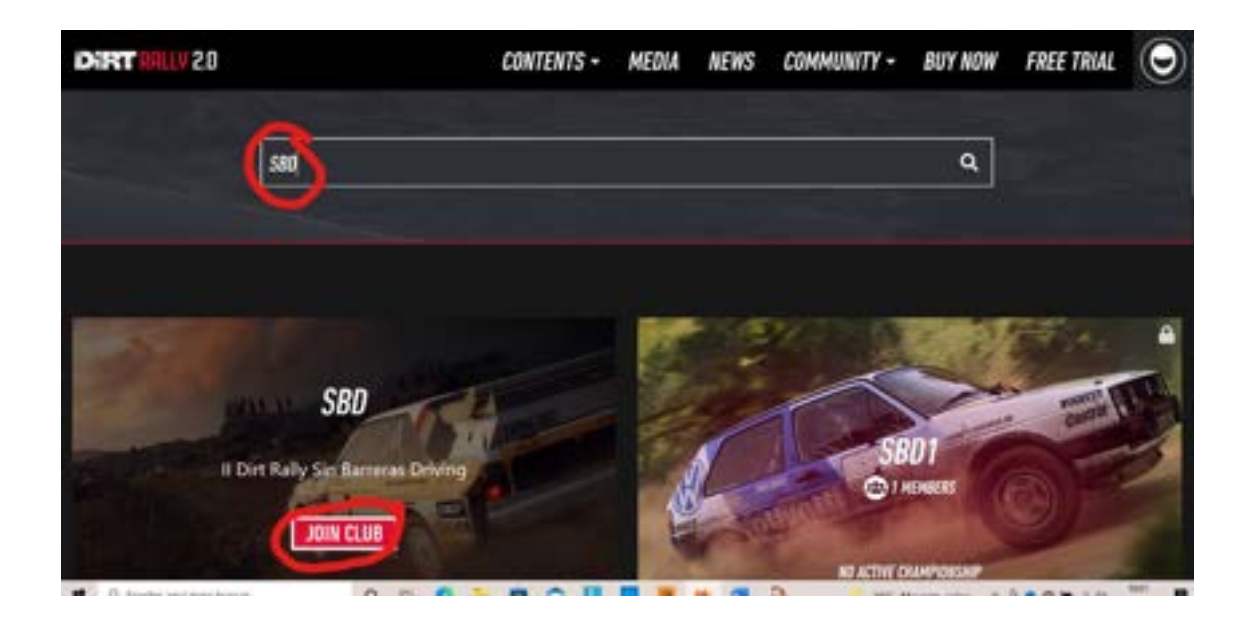

8- Finalmente, en el menú de "Club de Racenet" del videojuego se podrá visualizar el evento.

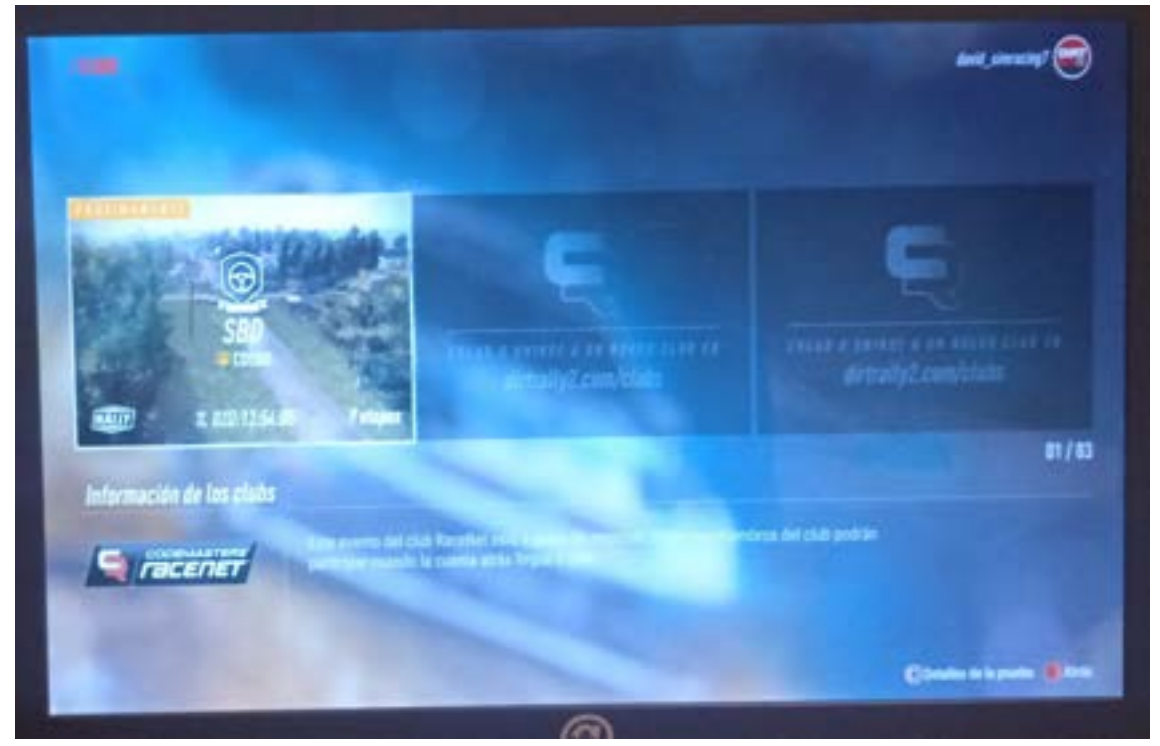

NOTA IMPORTANTE: SE RECOMIENDA A LOS PARTICIPANTES UNIRSE AL CLUB DÍAS ANTES DE LA PRUEBA.

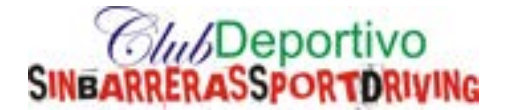

| TRAMOS | NOMBRE                   | KILOMETRAJE(Km) | ASISTENCIA        |
|--------|--------------------------|-----------------|-------------------|
| TC1    | Descenso por carretera   | 4.6km           | Ates de comenzar  |
| TC2    | Ascenso por valle el Gua | let 7km         | NO                |
| TC3    | Camino a Centenera       | 10.6Km          | NO                |
| TC4    | Centenera                | 10.6Km          | Antes de comenzar |
| TC5    | Subida por Carretera     | 4.6Km           | NO                |
| TC6    | Viñedos dentro del valle | Parra 6.8Km     | NO                |
| TC7    | Salida desde Montverd    | 7Km             | Antes de comenzar |
| TC8    | Viñedos Dardenyá         | 6.5Km           | NO                |
| TC9    | Viñedos Dardenyá invers  | 5a 6.5Km        | NO                |
|        |                          |                 |                   |
|        |                          |                 |                   |
|        | TOTAL                    | 64.2 KILOMETROS | 5                 |
|        |                          |                 |                   |

EL EVENTO TENDRÁ UNA DURACIÓN DE 10 HORAS DESDE LAS 9:00 HASTA LAS 19:00.

LA PUBLICACIÓN DE RESULTADOS SERÁ A LAS 21:00 EN LAS REDES SOCIALES Y PÁGINA WEB DEL CLUB DEPORTIVO SIN BARRERAS DRIVING.

EL NÚMERO DE INTENTOS DEL PARTICIPANTE EN LA PRUEBA SERÁ DE UN SOLO INTENTO.

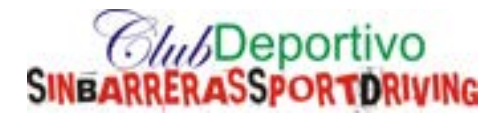

## **COCHES ADMITIDOS**

| 115.     |                          |
|----------|--------------------------|
| Ford     | FORD FIESTA R5           |
| *        | PEUGEOT 208 T16 R5       |
|          | MITSUBISHI SPACE STAR R5 |
| <u>@</u> | ŠKODA FABIA R5           |
| Crimedia | CITROËN C3 R5            |
|          | VOLKSWAGEN POLO GTI R5   |
| Fire     | FORD FIESTA R5 MKII      |

#### PRIMER LUGAR

PRIMER CLASIFICADO TROFEO, SOMBRILLA, PRODUCTOS BABARIA Y CHAQUETA DEL CD SIN BARRERAS DRIVING

#### SEGUNDO LUGAR

SEGUNDO CLASIFICADO TROFEO, SOMBRILLA, PRODUCTOS DE BABARIA Y POLO SKODA MOTOSPORT

### TERCER LUGAR

TERCER CLASIFICADO TROFEO, PRODUCTOS DE BABARIA Y CAMISETA DEL CD SIN BARRERAS DRIVING

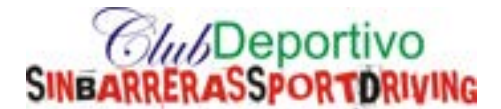

DEPET RALLY 2.0.

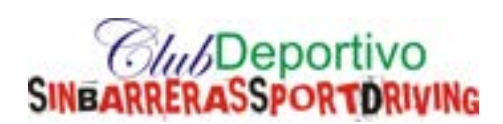